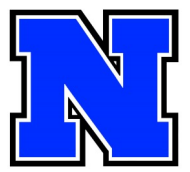

## Registración para conferencias de otoño

22 de noviembre 3:30pm-7pm y 23 de noviembre de 7:30am-11am

Las conferencias estarán disponibles de forma virtual o en persona, pero para TODAS se requiere hacer cita. Asegúrese de revisar las calificaciones de su hijo/a en Home Access en la página del distrito (nasd.k12.pa.us).

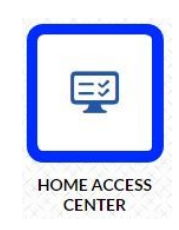

Pasos para hacer la cita (necesitará una cuenta de google, o puede usar la computadora escolar de su hijo/a):

1. Vaya a www.nahslibrary.org y haga clic en "Fall Conferences"

 Haga clic en el botón que dice "Teacher List" (ya sea "alpha" o "by department")

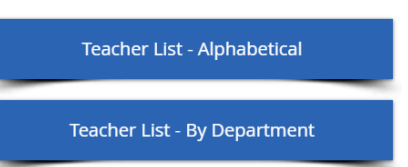

3. Busque el nombre del maestro/a en la lista y dele clic. Si no está dentro de una cuenta de google, la página le pedirá que entre a una.

4. En la página del horario, busque la fecha correspondiente. Verá los horarios disponibles para el 23 y 24 de noviembre. Haga clic en el horario que usted quiere.

| Click on an open <del>oppointment slot to cign up</del> . If no slots are | e available, please try a different time | range. To cancel an appointment slot you've alree                         | ady booked, leave this sign-up page and delete the e                          | event from yo |
|---------------------------------------------------------------------------|------------------------------------------|---------------------------------------------------------------------------|-------------------------------------------------------------------------------|---------------|
| Today Nov 20 – 26, 2022<br>Sun 11/20                                      | Mon 11/21                                | Tue 11/22                                                                 | Wed 11/23                                                                     | Th            |
| 8am Cambie la semana aquí                                                 |                                          |                                                                           | In Person Conferences<br>In Person<br>In Person Con<br>In Person<br>In Person |               |
| 9am                                                                       | Los horarios                             | s para las citas<br>aparecen aquí 💼 📥                                     | In Person Con<br>In Person<br>Virtual Confe                                   |               |
| 10am                                                                      | el 22 y 23                               | de noviembre                                                              | Virtual Confe<br>Virtual Confe<br>Virtual Confe                               |               |
| 11am                                                                      |                                          |                                                                           | Virtual                                                                       |               |
| 3pm                                                                       |                                          | IN Dennes Conferences                                                     |                                                                               |               |
| 4pm                                                                       |                                          | IN Person Con<br>IN Person Con<br>IN Person Con<br>IN Person<br>IN Person |                                                                               |               |
| 5pm                                                                       |                                          | IN Person Con<br>IN Person Con                                            |                                                                               |               |

- 5. Complete la información necesaria y haga clic en "Save."
  - En el cuadro que dice "WHERE" por favor ponga si será virtual o en persona. Si este espacio se deja en blanco, se pensará que la reunión será virtual.
  - En la caja de descripción por favor ponga el nombre

| Book an appointment  |                                                                                                    |  |  |  |
|----------------------|----------------------------------------------------------------------------------------------------|--|--|--|
| What<br>When<br>Who  | In-Person Conferences - DiNenno (Robert Schmalbach)<br>Tue, November 22, 5:30pm – 5:45pm<br>Robert Schmalbach |  |  |  |
| Where<br>Description | Student Name                                                                                                  |  |  |  |
|                      | Interpreter Needed<br>En la caja de descripción escriba el nombre de<br>su hijo/a y si necesitará intérprete  |  |  |  |
|                      | Save Cancel<br>Haga clic en "SAVE" para registrarse                                                           |  |  |  |

6. Repita los pasos 2-5 para cada maestro/a de su hijo/a. ¡Con eso habrá terminado!

| En el día de conferencias                                                                                                    |                             |
|----------------------------------------------------------------------------------------------------|-----------------------------|
| Si tiene una conferencia virtual, vaya a su calendario de Google en la<br>hora de la cita, haga clic en el botón que dice <b>"Join With Google</b><br><b>Meet."</b> El/la maestro/a lo dejaré entrar a la reunión virtual. | 31<br>Join with Google Meet |
| Si su reunión será EN PERSONA, venga a la puerta principal de la<br>escuela. Habrá alguien que verificará su cita y le dirá a donde ir. ¡Los<br>cubrebocas son requeridos!                                                 |                             |